## CADASTRO, RELATÓRIO E CERTIFICADO DE MONITORIA

## 1. CADASTRO

• O cadastro da monitoria deve ser feito pelo(a) próprio(a) estudante via **SISGRAD** (www.sisgrad.prograd.ufu.br). Caso já possua cadastro, entrar com o CPF e senha; caso não possua, realizar o cadastro; e caso possua e não tenha/lembre a senha, clicar em "Esqueceu sua senha?"\* e seguir as orientações para gerar uma nova senha. Se aparecer algum erro ou o e-mail estiver incorreto, entrar em contato no e-mail <u>sisgrad@prograd.ufu.br</u> para verificação do problema.

\*O SISGRAD está passando por inconsistência técnica em relação à opção para redefinição da senha (Esqueceu sua senha?), impedindo que o usuário o acesse para realizar o cadastro da monitoria. Deste modo, o monitor deve encaminhar para o e-mail <u>sisgrad@prograd.ufu.br</u> os dados da monitoria: -nome completo

-CPF

-dados bancários (apenas monitoria remunerada)

-nome completo da disciplina

-curso (que está ofertando a monitoria) e campus

-nome completo do professor orientador

-início (a partir de 15/03/2021)

O Setor de Projetos/Monitoria realizará o cadastro da monitoria e irá encaminhar a ficha de cadastro para o monitor tomar as devidas providências com a coordenação de curso.

• Após acesso (*login*), localizar o menu "**Monitorias**" (1°) na barra superior e clicar em "**Nova Monitoria**" (2°). Ler a mensagem, clicar em Ok (3°) e preencher todos os campos solicitados, conforme imagem abaixo. **ATENÇÃO!!!** <u>O SISTEMA</u> <u>NÃO PERMITE CORREÇÃO(ÕES) APÓS O CADASTRO DA MONITORIA</u>. Sendo assim, informar de modo correto e completo todos os dados solicitados, como nome da disciplina e nome do(a) orientador(a) (ambos podem ser selecionados ou digitados/cadastrados, caso não estejam na relação), antes de confirmar o cadastro. Caso ocorra(m) erro(s), encaminhar e-mail com nome completo e CPF para efetuarmos a exclusão do cadastro para realização de um novo. Para monitoria remunerada, caso já possua cadastro, conferir os dados bancários e alterá-los, caso necessário, antes de confirmar o cadastro da monitoria. Lembrando que, conforme edital, a conta bancária deve ser corrente, pessoal e de qualquer banco. Após confirmar todos os dados, clicar em "**Criar Monitoria**" e, logo em seguida, em "**Aguardando termo - Emitir**" para emitir e imprimir a **Ficha de Cadastro**. Após impressão, colher as assinaturas e entregar na Unidade Acadêmica ou Coordenação de Curso para providências.

| • | Segue o passo a passo o | de como d | eve ser realizad | lo o cadastro d | le monitoria: |
|---|-------------------------|-----------|------------------|-----------------|---------------|
|   |                         |           |                  |                 |               |

| SISGRAD Contato Validar C                        | ertificados Monitorias 10     |                                                       | www.sisgrad.prograd.ufu.br diz                                                                                                    |  |  |
|--------------------------------------------------|-------------------------------|-------------------------------------------------------|----------------------------------------------------------------------------------------------------|--|--|
| Criar                                            | Minhas Monitorias             |                                                       | ATENÇÃO: Essa tela é utilizada para que os alunos(as) monitores JÁ<br>APROVADOS em processo seletivo cadastrem suas monitorias.                                                                                                    |  |  |
| Disciplina                                       | Nova Monitoria 2              | 1                                                     | O nome da disciplina e do Orientador podem ser selecionados                                                                                                    |  |  |
| Orientador                                       |                               |                                                       | caso já tenham sido cadastrados, ou digitados<br>(cadastrados), caso ainda não estejam.<br>Importante não errar estes dados, pois estarão no certificado.                                                                                                    |  |  |
| Curso                                            | SELECIONAR CURSO              | - • 🔶                                                 | Selecionar o curso ou a unidade que está oferecendo a monitoria.                                                                                                    |  |  |
| Datalnicio                                       | dd/mm/aaaa                    | •                                                     | Informar conforme consta no edital.<br>Não é possível cadastrar o início anterior ao definido no edital.                                                                                                    |  |  |
| Remunerada 🔽                                     | Marque somente se a monitor   | ia for remu                                           | nerada.                                                                                                    |  |  |
| Confirme/Insira os dados banc<br>Dados Bancários | ários para o pagamento da mor | nitoria rem                                           | nunerada                                                                                                    |  |  |
| Banco                                            |                               |                                                       | A conta deve ser de titularidade do estudante, ser corrente e estar ativa.<br>Não é possível o pagamento em outro tipo de conta, como poupança.<br>Se já houver dados bancários cadastrados, verificar se estão corretos,<br>consultando algum documento da conta (cartão, extrato etc.).<br>Dados incorretos encama strase no pagamento da bolas |  |  |
| Agencia                                          |                               |                                                       |                                                                                                    |  |  |
| Conta                                            |                               | Datos incorretos gerani atraso no pagamento da bolsa. |                                                                                                    |  |  |
|                                                  | Criar Monitoria               | licar para cr<br>ema não per                          | iar o cadastro de monitoria, confira se todos os dados estão corretos,<br>rmite correção posterior à criação e pode gerar transtornos no recebimento<br>o do pagamente das balegos                                                                                                    |  |  |
| vww.sisgrad.prograd.ufu.br/AlunoMonitor/         | Ureate uds licitas            | ue cauasti (                                          | re do pagamento das DOISds.                                                                                                    |  |  |

## 2. RELATÓRIO FINAL

• O relatório final é o único requisito para certificação da monitoria solicitado pela PROGRAD. O modelo do documento está disponível em <a href="https://www.prograd.ufu.br/monitorias">https://www.prograd.ufu.br/monitorias</a>, anexado em "Documentos". As informações de cadastro contidas no relatório devem ser as mesmas cadastradas no SISGRAD. O documento deve ser assinado pelo(a) monitor(a) e pelo(a) prof(a). Orientador(a) e entregue na Coordenação de Curso ou Unidade Acadêmica responsável pela monitoria para providências e encaminhamento ao SEPDE (Setor de Projetos da Diretoria de Ensino - unidade de tramitação SEI!). A certificação da atividade será disponibilizada no SISGRAD, na área do(a) próprio(a) estudante, após a confirmação da entrega do relatório. **ATENÇÃO!** O estudante que não entregar o relatório no prazo final, terá até o primeiro mês do semestre letivo seguinte para a entrega do documento. Após esse prazo, o relatório não será mais aceito.

## 3. CERTIFICADO

• O certificado de monitoria fica disponível no SISGRAD, após o recebimento do relatório no sistema. Para a emissão, o estudante deve entrar no sistema, acessar o item "**Minhas Monitorias**", localizar o campo "**Status**" no cadastro da monitoria e clicar em "**Monitoria finalizada - Emitir certificado**". Caso o status esteja como "Relatório Atrasado", entrar em contato com a coordenação do curso para informações.

• Se estiver com problemas para acessar o SISGRAD ao redefinir a senha, seguir as orientações no item 1. CADASTRO.

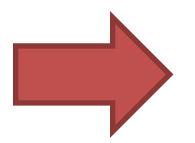

Qualquer dúvida em relação ao cadastro, pagamento de bolsa, relatório e certificado, entrar em contato com a Faculdade/Instituto ou Coordenação de Curso.

>>> Contatos:

De segunda à sexta, das 8h às 12h e das 13h às 17h

⊠ sisgrad@prograd.ufu.br

3291-8984 (atendimento telefônico suspenso durante a pandemia da COVID-19)